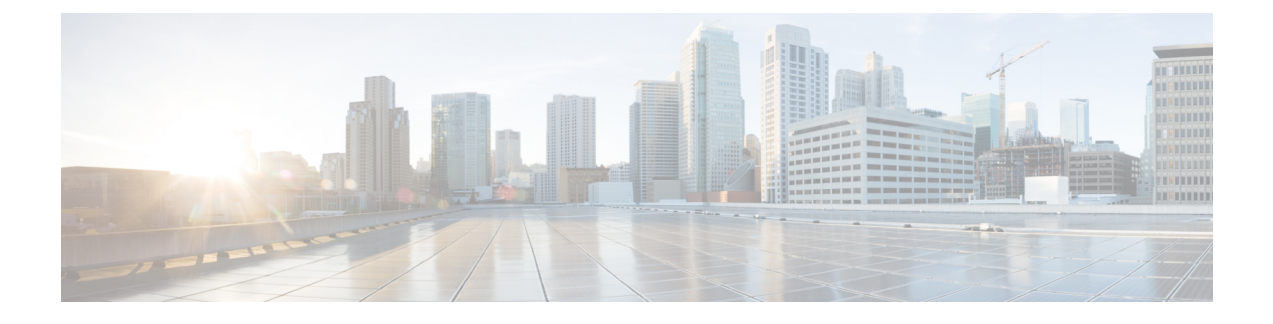

# **Install Cisco UCS VIC Drivers for Linux**

- Installing Linux Drivers to the Local Drive Using a Driver Disk, page 1
- Installing Linux to SAN Storage Using the fNIC Driver and OS Driver Disk, page 2
- Installing Linux Drivers using RPM, page 3
- Installing Linux Drivers Using the Source Tarball, page 4
- Displaying sNIC Status Using the sNIC Admin Utility, page 7
- Displaying sNIC Statistics Using the sNIC Admin Utility, page 7
- sNIC Drivers for Linux, page 9

## Installing Linux Drivers to the Local Drive Using a Driver Disk

### **Before You Begin**

Ensure that you adhere to the following best practice for installing the Linux drivers during the OS installation of Linux. Upgrade the infrastructure in the following order before upgrading the drivers.

- Upgrade the infrastructure firmware which includes the UCS Manager, the Fabric Interconnects, and the chassis I/O Modules.
- Upgrade the server and adapter firmware.
- Upgrade the OS VIC drivers.

∕!∖

Caution

Failure to adhere to the proper upgrade sequence can cause the server to crash.

- **Step 1** Enable CDN from the BIOS settings.
- **Step 2** Insert the RHEL installation DVD and at the installation menu, enter Linux dd. A prompt displays requesting the driver disk.

- **Note** While performing an RHEL installation of drivers with dd.iso, press **Tab** at the initial launch of the DVD, edit the line and enter dd.
- **Step 3** Remove the RHEL installation DVD and insert the DVD generated from the dd.iso image. The RHEL installer reads the new drivers and overrides the default drivers.
- Step 4 Reinsert the RHEL DVD to start the installation.
   Note To configure Consistent Device Name (CDN) on RHEL, enter the biosdevname=1 option to the bootloader during the installation.
- **Step 5** To install RHEL 6.X, choose the package at the time of install. For further details, refer to the RHEL 6.X Deployment Guide.

Minimal install option does not include RHEL 6.X.

- Step 6 RHEL 7.X is installed by default. For further details, refer to the RHEL 7.X Deployment Guide.
- **Step 7** Complete the RHEL installation.
  - **Note** During installation using RHEL 7.X, unmap the OS ISO image and map the driver ISO image. Run the refresh command, and then select the driver with a numerical option. Run the continue command, and then after extraction, remap the dvd.iso.
- **Step 8** Verify that the default RHEL driver was replaced by the driver in the dd.iso image. For the eNIC driver, cat /sys/module/enic/version.

For the fNIC driver, cat /sys/module/enic/version.

To read the CDN label assigned to a given VNIC, use the command biosdevname -d in the host terminal.

# Installing Linux to SAN Storage Using the fNIC Driver and OS Driver Disk

| Step 1 | Create a vHBA on the Cisco UCS M81KR Virtual Interface Card.                                                                                                    |
|--------|----------------------------------------------------------------------------------------------------|
| Step 2 | In Cisco UCS Manager, mark the vHBA bootable and add the WWPN of the SAN storage.<br>For more information on how to do this step, see the <i>Cisco UCS Manager Configuration Guide</i> .                     |
| Step 3 | Boot the server using the RHEL installation DVD through vMedia.                                                                                                    |
| Step 4 | At the installation menu, enter linux dd.<br>The installer displays the available installation disks, including the local disk and the SAN disk discovered<br>by the Cisco UCS M81KR Virtual Interface Card. |
| Step 5 | For the installation target, choose the SAN storage device.<br>The RHEL installer reads the new drivers and overrides the default drivers to install RHEL on the SAN disk.                                   |
| Step 6 | Complete the RHEL installation and reboot the host, choosing SAN storage as the first boot option.                                                                                                    |

# Installing Linux Drivers using RPM

If the management connection is over the eNIC, Cisco recommends using the serial or KVM console to complete the driver installation. Completing an rmmod of the current driver results in a loss of eNIC network connectivity.

### **Before You Begin**

Remove existing drivers by entering one of the following commands:

- rmmod {enic | fnic}
- modprobe {-r enic | -r fnic}

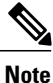

If you are booting from SAN storage, you cannot remove the existing driver using the **rmmod** fNIC command because this driver is required to use the SAN LUNs. Instead, enter the **rpm --erase** *old-kmod-fnic-rpm-name* command to erase the old RPM. Then, enter the **rpm -ivh --nodeps** *new-kmod-fnic-rpm-name* command to update the driver and reboot the node. The **rpm -ivh --nodeps** *new-kmod-fnic-rpm-name* command replaces the older driver with the new driver in the system memory.

If an fNIC RPM is not installed, and the fNIC driver that is available with the OS kernel is used, do not remove any existing drivers.

To determine the package that the fNIC belongs to, perform the following steps:

1 Find the installed fNIC modules

```
$ find /lib/modules -name *fnic*
/lib/modules/2.6.18-194.el5/kernel/drivers/scsi/fnic/fnic.ko
```

2 Determine which package the fNIC modules belong to.

```
cd /lib/modules/2.6.18-194.el5/kernel/drivers/scsi/fnic/fnic.ko
rpm -qf ./fnic.ko
```

If this command displays the fNIC package name, uninstall the fNIC RPM. You do not need to remove the fNIC RPM if it belongs to the Linux kernel package.

If drivers were previously installed using the driver disk installation process, the driver disk's enic/fnic.ko file is in the /lib/modules/'uname -r'/updates/ directory. The default search order of depmod (as specified in the /etc/depmod.d/depmod.conf.dist file) places a higher priority on the updates/ directory. Because new RPM installations place the enic/fnic.ko file under /lib/modules/'uname -r'/extra/, you can rename, delete or move the driver in the /lib/modules/'uname -r'/updates/ directory. Alternatively, you can modify the /etc/depmod.d/depmod.conf.dist to change the search order by placing extra/ before updates/. To ensure that the depmod picks up the RPM installation's driver and not the existing driver installed using the driver disk method.

### Procedure

Step 1 Install the binary RPM by entering the corresponding command for your driver:

| Driver              | Command                                 |  |  |
|---------------------|-----------------------------------------|--|--|
| eNIC driver on RHEL | rpm -ivh kmod-enic-version-0.x86_86.rpm |  |  |

| Driver                               | Command                                              |
|--------------------------------------|------------------------------------------------------|
| eNIC driver on RHEL with XEN support | rpm -ivh kmod-enic-version-0.x86_86.rpm              |
| eNIC driver on SuSE                  | rpm -ivh cisco-enic-kmp-default-version-0.x86_64.rpm |
| eNIC driver on SuSE with XEN support | rpm -ivh cisco-enic-kmp-default-version-0.x86_64.rpm |
| fNIC driver on RHEL                  | rpm -ivhnodeps kmod-fnic-                            |

The driver is installed but not loaded.

- **Step 2** Load the driver in one of the following ways:
  - Reboot the host.
  - Load the driver manually while the host is running by entering the **modprobe** {enic | fnic} command.
  - **Note** If an error message displays that the module is in use, remove any modules that are using the driver, then remove the driver. Issuing the **lsmod** | **grep** {**enic** | **fnic**} command can help determine which modules are in use.

If there are many references to the eNIC or fNIC module and it is not possible to remove all of the dependencies, reboot the system.

**Step 3** Verify the driver installation by entering the **sbin/lsmod** | **grep** {**enic** | **fnic**} command.

# **Installing Linux Drivers Using the Source Tarball**

To install the Linux driver for eNIC or fNIC for the first time, complete the entire procedure. To upgrade an existing driver, remove the currently running eNIC or fNIC module, then complete steps 3-10.

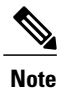

You can use the source tarball for any Linux distribution.

### **Before You Begin**

Remove existing drivers by entering one of the following commands:

- /sbin/rmmod {enic | fnic}
- modprobe {-r enic | -r fnic}

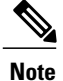

If you are booting from SAN storage, you cannot remove the existing driver using the **rmmod** fNIC command because this driver is required to use the SAN LUNs. Instead, enter the **rpm** --**erase** *old-kmod-fnic-rpm-name* command to erase the old RPM. Then, enter the **rpm** -**ivh** --**nodeps** *new-kmod-fnic-rpm-name* command to update the driver and reboot the node. Entering the **rpm** -**ivh** --**nodeps** *new-kmod-fnic-rpm-name* command replaces the older driver with the new driver in the system memory.

If drivers were previously installed using the driver disk installation process, the driver disk's enic/fnic.ko file is in the /lib/modules/'uname -r'/updates/ directory. The default search order of depmod (as specified in the /etc/depmod.d/depmod.conf.dist file) places a higher priority on the updates/ directory. Because new RPM installations place the enic/fnic.ko file under /lib/modules/'uname -r'/extra/, you can rename, delete or move the driver in the /lib/modules/'uname -r'/updates/ directory. Alternatively, you can also modify the /etc/depmod.d/depmod.conf.dist to change the search order by placing extra/ before updates/. To ensure that the depmod picks up the RPM installation's driver and not the existing driver installed using the driver disk method.

### Procedure

| Step 1 | Copy the source tarball to the specified folder.<br><b>cp</b> { <b>enic-</b>   <b>fnic</b> } <i>version-num.</i> <b>tar.gz</b> <i>folder-name</i> |
|--------|----------------------------------------------------------------------------------------------------|
| Step 2 | Change directories to the specified folder.<br><b>cd</b> <i>folder-name</i>                                                                       |

- Step 3 Extract the source tarball. tar xvfz {enic- | fnic}*version-num.*tar.gz
- Step 4Change directories to the eNIC or fNIC version folder.cd {enic- | fnic}version-num
- **Step 5** Create the driver by entering one of the following commands:

| Driver | Command            |
|--------|--------------------|
| eNIC   | make CONFIG_ENIC=m |
| fNIC   | make CONFIG_FNIC=m |

Creating the driver builds the new .ko file and removes the existing driver. The new driver is copied to /lib/modules/'uname -r'/kernel/drivers/scsi/fnic/.

**Step 6** Install the driver by entering one of the following commands:

| Driver | Command                    |
|--------|----------------------------|
| eNIC   | make CONFIG_ENIC=m install |
| fNIC   | make CONFIG_FNIC=m install |

If an enic or fnic.ko file already exists in that directory, it is renamed as enic or fnic.ko.orig during the make installation. The make file backs up the currently installed enic or fnic.ko module and replaces it with the

newly build module. For the fNIC, if libfc.ko, fcoe.ko, and libfcoe.ko exist on the system, they are left unmodified.

Step 7 (Optional) If you installed and are booting from SAN storage, rebuild the initrd file with the updated fNIC drivers.

#### Example:

```
# cp /boot/initrd-'uname -r'.img /boot/initrd-'uname -r'.img.orig
# mkinitrd /boot/initrd-'uname -r'.img 'uname -r'
```

- **Step 8** Load the driver in one of the following ways:
  - · Reboot the host
  - Load the driver manually while the host is running by entering the **modprobe** {enic | fnic} command.
  - Load the installed module manually by entering the /sbin/insmod /lib/modules/uname-r/extra/{enic | fnic}/{enic | fnic}.ko command.
  - **Note** If an error message displays that the module is in use, remove any modules that are using the driver, then remove the driver. Entering the **lsmod** | **grep** {**enic** | **fnic**} command can determine which modules are in use.

If there are many references to the eNIC or fNIC module and it is not possible to remove all of the dependencies, reboot the system.

### Step 9 Verify the new driver is loaded. /sbin/lsmod | grep {enic| fnic}

**Step 10** (Optional) Enter the **fcc** command with any of the following arguments to run the FCC tool.

| Argument               | Description                                                                                                    |  |  |
|------------------------|----------------------------------------------------------------------------------------------------|--|--|
| No arguments specified | Lists all FC hosts, remote ports, and LUNs.                                                                                                    |  |  |
| fcchelp                | Lists all of the FC commands.<br>Note Only the list, luns, stats, info, and reset commands work at this time. The other options are supported in the software FCoE stack only. |  |  |
| fcc list hosthost-num  | Lists only the hosts, ports, and LUNs associated with a single host.                                                                                                    |  |  |
| fcc reset hosthost-num | Resets the specified host.                                                                                                    |  |  |

The FCC tool that is packaged with the driver and can be used to list all of the associated Fibre Channel HBAs, remote ports, and LUNs. Entering the **make install** command copies the FCC to the /root/bin/ directory and creates a link to this file in the /bin/ directory.

The following example extracts version 11 of the tarball to a folder called tmp and installs the driver. The driver is loaded using the reboot method.

```
$ cp enic-11.tar.gz /tmp
$ cd /tmp
```

```
$ tar xvfz enic-11.tar.gz
```

```
$ cd enic-11
```

```
$ make CONFIG_ENIC=m
```

```
# make CONFIG_ENIC=m install
```

### What to Do Next

After the reboot, you can run the following commands to ensure that the correct driver is loaded:

```
$ ([root@linux-host]# dmesg | grep -i fnic
$ fnic: Cisco FCOE HBA Driver, ver 1.5.0.1
$ scsi0 : fnic
$ scsi1 : fnic
```

# **Displaying sNIC Status Using the sNIC Admin Utility**

### Procedure

# snic\_admin
Displays the status of the sNIC device.

This example shows how to display the status of the sNIC device:

| <pre># snic_adm</pre>    | in              |        |        |             |             |             |
|--------------------------|-----------------|--------|--------|-------------|-------------|-------------|
| SNIC HBAs:               | SNIC HBAs:      |        |        |             |             |             |
| host2                    |                 |        |        |             |             |             |
| SCSI State               | s:              |        |        |             |             |             |
| HBA                      | Device          | Mode   |        | State       | Busy [ DrVe | er]         |
| host2                    | snic2           | Initia | tor    | running     | 0           | [ 0.0.1.2 ] |
| host2 Targ<br>snic_sas_t | ets<br>gt:2:0-0 |        |        | SNIC Target |             |             |
| host2 LUNs               | :               |        |        |             |             |             |
| Path                     | Device          | Size   | Vendor | Model       |             | State       |
| 2:0:0:0                  | sdb             | 32 GB  | LSI    | MR9271-     | 8i          | running     |
| 2:0:0:1                  | sdc             | 32 GB  | LSI    | MR9271-     | 8i          | running     |
|                          |                 |        |        |             |             |             |

# **Displaying sNIC Statistics Using the sNIC Admin Utility**

#### Procedure

I

|        | Command or Action  | Purpose                                     |
|--------|--------------------|---------------------------------------------|
| Step 1 | # snic_admin stats | Displays the statistics of the sNIC device. |

This example shows how to display the statistics of the sNIC device:

| <pre># snic_admin stats host0 Statistics:</pre> |   |          |
|-------------------------------------------------|---|----------|
| IO Statistics                                   |   |          |
| Active IOs                                      | : | 28       |
| Max Active IOs                                  | : | 50       |
| Total IOs                                       | : | 37751401 |
| IOs Completed                                   | : | 37751373 |
| IOs Failed                                      | : | 0        |
| IOs Not Found                                   | : | 0        |
| Memory Alloc Failures                           | : | 0        |

```
REQs Null
                     : 0
SCSI Cmd Pointers Null
                    : 0
                     : 60
Max SGL for any IO
Max IO Size
                     : 1024 Sectors
Max Queuing Time
                    : 1
                     : 1
Max Completion Time
Max IO Process Time(FW) : 363 (363 msec)
SGL Counters
           40385428578215799462927
                         623191
                                  590080
158
31
  117396
                                              1787
                                                      1542
                                                           30045078
             99
                                                     67
36
31
3
2
0
                                                           1918
  6356933
                                                               30
                                      31
      86
                                               27
                                              25
1
0
2
                                      20
      19
                                                                56
                                      1
      13
                                                                4
      2
                                       1
                                                                 1
                                       2
                                                                1
      0
      1
      ___
           _____
Abort Statistics
_____
Aborts : 0
Aborts Fail : 0
Aborts Fail
                    : 0
Abort FW Timeout : 0
Abort IO NOT Found : 0
 _____
Reset Statistics
_____
             : 0
: 0
HBA Resets
                    : 0
: 0
HBA Reset Cmpls
HBA Reset Fail
_____
Firmware Statistics
_____
Active FW Requests : 28
Max FW Requests : 50
                   : 0
: 0
FW Out Of Resource Errs
FW IO Errors
FW SCSI Errors
                       : 0
_____
 Other Statistics
_____
                   : 4367682369 ( 4367018.481279912)
Last ISR Time
                    : 4367682355 ( 4367018.467282040)
Last Ack Time
ISRs
                    : 64909272
WQ Desc Alloc Fail
                    : 0
Queue Full
                     : 0
Queue Ramp Up
                     : 0
Queue Ramp Down
                    : 0
Queue Last Queue Depth
                    : 0
Target Not Ready
                     : 0
IOs fw processing (<= 10ms) : 1042938
IOs fw processing (>10 && <= 100ms) : 34946117
IOs fw processing (>100 && <= 500ms): 1762320
IOs fw processing (>500ms) : 0
-----
 IO Compl CQ Info
_____
CQ ring base : 0x413854000
CQ ring size : 192
            : 0
CQ head
CQ tail
              : 143
             : 0
CQ tail color
```

CQ to clean idx : 143 CQ last color : 1

# **sNIC Drivers for Linux**

## Installing Linux to DAS Storage Using the sNIC Driver Disk

### Procedure

| Step 1            | In the Navigation pane of Cisco UCS Manager, click the Servers tab.                                                                                                    |
|-------------------|----------------------------------------------------------------------------------------------------|
| Step 2            | On the Servers tab, expand Servers > Service Profiles.                                                                                                    |
| Step 3            | Create a service profile with two LUNs and associate it with a server.<br>Detailed information about creating a service profile and associating it with a server is available in <i>Cisco UCS</i><br><i>Server Manager CLI Configuration Guide</i> .           |
| Step 4            | For the service profile that you created, configure a local disk as the first boot device.<br>Detailed information about configuring a local disk as the first boot device is available in <i>Cisco UCS Server</i><br><i>Manager CLI Configuration Guide</i> . |
| Step 5<br>Step 6  | Boot the server using the OS installation DVD through vMedia.<br>At the installation menu, enter linux dd.<br>A message appears that asks you whether you have a driver disk.                                                                                  |
| Step 7<br>Step 8  | If you have a driver disk, select <b>Yes</b> , and map the driver disk dd-snic- <i>version</i> to the vMedia.<br>Select the relevant vMedia.<br>The OS installer reads the new drivers and overrides the default drivers to install the OS on the DAS disk.    |
| Step 9<br>Step 10 | Ensure that the DAS storage is discovered.<br>Complete the OS installation, and reboot the host.                                                                                                    |

## Installing sNIC Linux Drivers using RPM

I

You can use RPM to install sNIC drivers only on RHEL and CentOS.

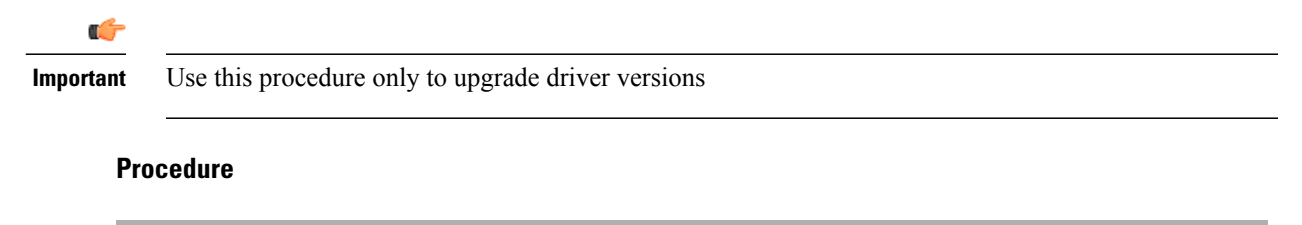

**Step 1** Install the binary RPM on RHEL and CentOS by using the **rpm -ivh** *snic-rpm-package* command for the sNIC driver.

The driver is installed, but not loaded.

If the OS is already installed by using DD, then using this command displays an error message. You can use the RPM package only for upgrading the driver version by using the **rpm -Uvh** *snic-rpm-package* command. After this is done, you cannot unload the sNIC driver.

- **Step 2** List the module information for the sNIC driver by entering the **modinfo snic** command. The driver version in the kernel may not be upgraded before rebooting the host.
- Step 3Reboot the host.After reboot, the host boots successfully with the latest driver.
- **Step 4** Verify that the driver version is the same when you run the **modinfo snic** command and the **cat** /**sys/module/snic/version** command.

### Installing sNIC Linux Drivers Using the Source Tarball

| Step 1 | Copy the source tarball to the specified folder.<br><b>cp</b> { <b>snic</b> } <i>version-num</i> <b>.tar.gz</b> <i>folder-name</i>                         |
|--------|----------------------------------------------------------------------------------------------------|
|        | Example:<br>cp snic-0.0.19.tar.gz                                                                                                    |
| Step 2 | Change directories to the specified folder.<br>cd <i>folder-name</i>                                                                                       |
|        | Example:<br>cd /tmp                                                                                                    |
| Step 3 | Extract the source tarball.<br>tar xvfz {snic}version-num.tar.gz                                                                                           |
|        | Example:<br># tar xvf snic-0.0.19.tar                                                                                                    |
| Step 4 | Change directories to the sNIC <i>version</i> folder.<br>cd {snic} <i>version-num</i>                                                                      |
|        | Example:<br># cd snic-0.0.19                                                                                                    |
| Step 5 | Make the driver by entering the following command:<br>make CONFIG_SCSI_SNIC=m                                                                              |
|        | Making the driver builds the new . ko file and removes the existing driver. The new driver is copied to /lib/modules/'uname -r'/kernel/drivers/scsi/snic/. |

#### Example:

```
] # make CONFIG_SCSI_SNIC=m
make -C /lib/modules/2.6.32-431.el6.x86 64/build M=/root/snic-0.0.1.19/drivers/scsi modules
make[1]: Entering directory /usr/src/kernels/2.6.32-431.el6.x86_64'
CC [M] /root/snic-0.0.1.19/drivers/scsi/snic/snic attrs.o
  CC [M]
            /root/snic-0.0.1.19/drivers/scsi/snic/snic_main.o
  CC [M]
            /root/snic-0.0.1.19/drivers/scsi/snic/snic res.o
  CC [M]
            /root/snic-0.0.1.19/drivers/scsi/snic/snic_isr.o
            /root/snic-0.0.1.19/drivers/scsi/snic/snic_ctl.o
/root/snic-0.0.1.19/drivers/scsi/snic/snic_io.o
  СС
      [M]
  CC [M]
  CC [M]
            /root/snic-0.0.1.19/drivers/scsi/snic/snic_scsi.o
  CC
      [M]
            /root/snic-0.0.1.19/drivers/scsi/snic/snic disc.o
            /root/snic-0.0.1.19/drivers/scsi/snic/snic_debugfs.o
  CC [M]
            /root/snic-0.0.1.19/drivers/scsi/snic/snic_trc.o/
/root/snic-0.0.1.19/drivers/scsi/snic/snic_dbg.o
  CC
      [M]
  CC [M]
            /root/snic-0.0.1.19/drivers/scsi/snic/vnic_cq.o
  CC [M]
  CC
      [M]
            /root/snic-0.0.1.19/drivers/scsi/snic/vnic intr.o
            /root/snic-0.0.1.19/drivers/scsi/snic/vnic_dev.o
  CC [M]
           /root/snic-0.0.1.19/drivers/scsi/snic/vnic_wq.o
/root/snic-0.0.1.19/drivers/scsi/snic/snic.o
  CC [M]
  T.D [M]
  Building modules, stage 2.
  MODPOST 1 modules
            /root/snic-0.0.1.19/drivers/scsi/snic/snic.mod.o
  CC
           /root/snic-0.0.1.19/drivers/scsi/snic/snic.ko.unsigned
  TD [M]
  NO SIGN [M] /root/snic-0.0.1.19/drivers/scsi/snic/snic.ko
make[1]: Leaving directory `/usr/src/kernels/2.6.32-431.el6.x86_64'
```

### **Step 6** Install the driver by entering the following command: make CONFIG\_SCSI\_sNIC=m install

If the snic.ko file already exists in that directory, it is renamed as snic.ko.orig during the make installation. The make file backs up the currently installed snic.ko module and replaces it with the newly built module.

```
Example:
```

```
] # make CONFIG SCSI SNIC=m install
install: backing up old versions of modules
# Just find all .ko files in /lib/modules/2.6.32-431.el6.x86 64/kernel/drivers/scsi/
directory,
# and backup the file if it isn't a soft link.
find /lib/modules/2.6.32-431.el6.x86 64/kernel/drivers/scsi/ \
  \( -name snic.ko -o -false \) | \
  xargs -t -r -I {} -i sh -c '[ -h {} ] || cp {} {}.orig'
install: completed backing up original OS .ko files
install: backing up last built .ko files
find /lib/modules/2.6.32-431.el6.x86_64/extra/ \
  \( -name snic.ko -o -false \) |
  xargs -t -r -I {} -i sh -c ' mv {} {}.prev '
sh -c mv /lib/modules/2.6.32-431.el6.x86_64/extra/snic/snic.ko
/lib/modules/2.6.32-431.el6.x86_64/extra/snic/snic.ko.prev
make -C /lib/modules/2.6.32-431.el6.x86 64/build M=/root/snic-0.0.1.19/drivers/scsi
modules install
make[1]: Entering directory `/usr/src/kernels/2.6.32-431.el6.x86_64'
INSTALL /root/snic-0.0.1.19/drivers/scsi/snic/snic.ko
  DEPMOD 2.6.32-431.el6.x86_64
make[1]: Leaving directory `/usr/src/kernels/2.6.32-431.el6.x86 64'
if [ -d /lib/modules/2.6.32-431.el6.x86_64/kernel/drivers/scsi//snic ]; then \
 find /lib/modules/2.6.32-431.el6.x86 64/extra/ \
  \ \ ( -name snic.ko -o -false \) | \ \ xargs -t -r -I {} -i sh -c 'rm -f `echo {} | sed -e \
  "s!extra!kernel/drivers/scsi!g"`; ln -s {} `echo {} | \
sed -e "s!extra!kernel/drivers/scsi!g"`'; \
 fi
# Finally, copy the snic admin script to /bin/
```

```
#
rm -f /bin/snic_admin
cp /root/snic-0.0.1.19/tools/bin/snic_admin /bin/
/sbin/depmod -a > /dev/null
```

Step 7 (Optional) If you installed and are booting from DAS storage, rebuild the initrd file with the updated sNIC drivers.

#### Example:

```
# cp /boot/initrd-'uname -r'.img /boot/initrd-'uname -r'.img.orig
# mkinitrd /boot/initrd-'uname -r'.img 'uname -r'
Step 8 Verify that the new driver is loaded.
/sbin/lsmod | grep {snic}
Example:
```

# lsmod | grep snic
snic 108564 2

### What to Do Next

After the reboot, you can run the following command to ensure that the correct driver is loaded:

```
$ ([root@linux-host]# dmesg | grep -i snic
snic:Cisco SCSI NIC Driver, ver 0.0.1.19
snic: Trace Facility Enabled.
snic:snic device 1137: 46:1137: 12a:
snic:snic device bus 5: slot 0: fn 0
scsi host0: snic0 = ffff880414a9a5e0 shost = ffff880414a9a000 device bus 5: slot 0: fn 0
snic 0000:05:00.0: PCI INT B -> GSI 17 (level, low) -> IRQ 17
snic 0000:05:00.0: setting latency timer to 64
snic:vNIC resources wq 64
snic:vNIC mtu 2048 intr timer 0
snic:vNIC flags 0x0 luns per tgt 256
snic:vNIC io throttle count 64
snic:vNIC port down timeout 0 port down io retries 30
snic:vNIC back end type = 1
snic:vNIC hid = 4
snic 0000:05:00.0: irq 33 for MSI/MSI-X
snic 0000:05:00.0: irq 34 for MSI/MSI-X
snic 0000:05:00.0: irq 35 for MSI/MSI-X
snic:vNIC interrupt mode: MSI-X
snic:wq 1 cq 2 intr 3
scsi0 : snic
scsi host0: snic state change from SNIC INIT to SNIC ONLINE
scsi host0: Retrieving snic params.
scsi hostO: SNIC Device Probe Successful.
scsi host0: Scanning snic_das_tgt:0:0-5.
scsi host0: Scanning snic das tgt:0:0-4.
```

### Upgrading Ubuntu with sNIC Driver Disk Image

Upgrading Ubuntu drivers includes upgrading three packages in the following order:

- 1 snic-image-generic version -Oubuntul amd64.deb
- 2 snic version -0ubuntu1 amd64.deb
- 3 snic-common\_version-0ubuntu1\_amd64.deb

#### Procedure

**Step 1** Upgrade the three packages.

#### Example:

```
# sudo dpkg -i snic-3.13.0-32-generic_0.0.1.14-Oubuntu1_amd64.deb
(Reading database ... 55192 files and directories currently installed.)
Preparing to unpack snic-3.13.0-32-generic_0.0.1.14-Oubuntu1_amd64.deb ...
Unpacking snic-3.13.0-32-generic (0.0.1.14-Oubuntu1) over (0.0.1.12-Oubuntu1) ...
Setting up snic-3.13.0-32-generic (0.0.1.14-Oubuntu1) ...
```

#### # sudo dpkg -i snic\_0.0.1.14-0ubuntu1\_amd64.deb

```
(Reading database ... 55192 files and directories currently installed.)
Preparing to unpack snic 0.0.1.14-Oubuntul amd64.deb ...
Unpacking snic (0.0.1.14-Oubuntu1) over (0.0.1.14-Oubuntu1) ...
Setting up snic (0.0.1.14-Oubuntu1) ...
Building module database ..
filename:
                /lib/modules/3.13.0-32-generic/extra/snic/snic.ko
author:
                abc <abc@email.com>
version:
                0.0.1.14
description:
                Cisco SCSI NIC Driver
                GPL v2
license:
                FE26EB9752C9F8C25FBCD95
srcversion:
alias:
                pci:v00001137d00000046sv*sd*bc*sc*i*
depends:
vermagic:
                3.13.0-32-generic SMP mod unload modversions
                snic_log_level:bitmask for snic logging levels (int)
parm:
parm:
                snic trace max pages: Total allocated memory pages for snic trace buffer
(uint)
parm:
                snic max qdepth:Queue depth to report for each LUN (uint)
Updating initramfs ...
update-initramfs: Generating /boot/initrd.img-3.13.0-32-generic
# sudo dpkg -i snic-common 0.0.1.14-Oubuntu1 amd64.deb
```

```
(Reading database ... 55192 files and directories currently installed.)
Preparing to unpack snic-common 0.0.1.14-0ubuntul amd64.deb ...
Unpacking snic-common (0.0.1.14-0ubuntul) over (0.0.1.12-0ubuntul) ...
Setting up snic-common (0.0.1.14-0ubuntul) ...
```

**Step 2** Verify that the upgrade has completed successfully.

```
Example:

$ sudo dpkg -s snic

Package: snic

Status: install ok installed

Priority: standard

Section: kernel

Installed-Size: 26

Maintainer: abc <abc@email.com>

Architecture: amd64

Version: 0.0.1.14-Oubuntul

Provides: snic

Depends: snic-3.13.0-32-generic (= 0.0.1.14-Oubuntul)

Description: Meta-package for installing the latest snic drivers.

This is meta-package for Cisco SNIC driver (meta).
```

1

## Installing Ubuntu with sNIC Driver Disk Image

| Step 1<br>Step 2 | Download the disk image from the build server.<br>Map the driver disk image and OS ISO images to vMedia.<br><b>Note</b> The driver disk image must be mapped as a removable disk under vMedia. |
|------------------|----------------------------------------------------------------------------------------------------|
| Step 3           | Boot from the <b>BIOS boot menu</b> , by using the mapped DVD.<br>The Ubuntu OS detects the virtual driver disk.                                                                               |
| Step 4           | Select Yes to load drivers from the internal virtual driver disk.                                                                                                    |